| ΔΤΤΕΝΤΙΩΝ·       |                                      |          |          |           |              |
|------------------|--------------------------------------|----------|----------|-----------|--------------|
| GENERAL MANAGER  | IMPORTANT - All<br>Service Personnel |          |          |           |              |
| PARTS MANAGER    | Should Read and                      |          |          |           |              |
| CLAIMS PERSONNEL | provided, right.                     |          |          |           |              |
| SERVICE MANAGER  | © 2018 Subaru o                      | f Amerio | ca, Inc. | All right | ts reserved. |

PRODUCT CAMPAIGN BULLETIN

| APPLICABILITY: | 2018 Model Year Legacy and Outback Vehicles | NUMBER:   | WTW-82   |
|----------------|---------------------------------------------|-----------|----------|
| SUBJECT:       | Combination Meter Reprogramming             | NHTSA ID: | 18V-773  |
|                |                                             | DATE:     | 12/11/18 |

#### **INTRODUCTION:**

Subaru of America, Inc. (Subaru) is recalling all 2018 model year Legacy and Outback vehicles to reprogram the combination meter software to correct an error in the driving range indicator calculation in the multi-information display. A total of 228,648 U.S. vehicles will be affected by this recall.

# **AFFECTED VEHICLES:**

| Model Year | Carline | Production Range |
|------------|---------|------------------|
| 2018       | Legacy  | All              |
| 2018       | Outback | All              |

Coverage for all affected vehicles must be confirmed by using the Vehicle Coverage Inquiry function on subarunet.com.

Please be advised that the status of this recall will display as "Open – Remedy Not Yet Available" until the reprogramming tools become available. Until tools are available, this recall cannot be performed.

# **DESCRIPTION OF THE ISSUE AND SAFETY RISK:**

Due to a software programming error, the calculation of the remaining fuel may be incorrect, especially near the end of the fuel tank capacity.

The low fuel warning light may not illuminate at the intended remaining fuel level and the driving range indicator in the multi-information display may indicate a positive distance-to-empty (DTE) when no usable fuel is remaining.

If the driver continues to operate the vehicle, the vehicle may run out of fuel, causing the engine to stall. If the engine were to stall, there is an increased risk of a crash.

#### Continued...

#### CAUTION: VEHICLE SERVICING PERFORMED BY UNTRAINED PERSONS COULD RESULT IN SERIOUS INJURY TO THOSE PERSONS OR TO OTHERS.

Subaru Service Bulletins are intended for use by professional technicians ONLY. They are written to inform those technicians of conditions that may occur in some vehicles, or to provide information that could assist in the proper servicing of the vehicle. Properly trained technicians have the equipment, tools, safety instructions, and know-how to do the job correctly and safely. If a condition is described, DO NOT assume that this Service Bulletin applies to your vehicle, or that your vehicle will have that condition.

ISO 14001 Compliant ISO 14001 is the international standard for excellence in Environmental Management Systems. Please recycle or dispose of automotive products in a manner that is friendly to our environment and in accordance with all local, state and federal laws and regulations.

Subaru of America, Inc. is

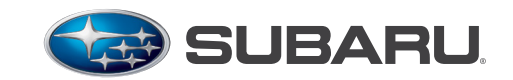

QUALITY DRIVEN® SERVICE

#### **DESCRIPTION OF THE REMEDY:**

Subaru retailers will reprogram the combination meter software. However, the reprogramming tools needed to perform this repair are not yet available.

The reprogramming tools are expected to be available by the end of the first quarter of 2019. Each Retailer will be provided with the necessary tools, free of charge, to perform this repair.

# **RETAILER RESPONSIBILITY:**

Please be advised that it is a violation of Federal law for a Retailer to deliver a new motor vehicle covered by a recall under a sale or lease until the defect is remedied. Therefore, any Authorized Subaru Retailer failing to perform the applicable service procedures to correct all affected vehicles in their inventory prior to the vehicle being placed in service may be subject to civil penalties of up to \$6,000 per violation (i.e., for each vehicle), as provided in 49 CFR §578.6 and will also be in breach of the Subaru Retailer Agreement.

If an affected vehicle is in for service, please inform the owner that the vehicle is affected by this recall and the remedy is not yet available. As a precaution, until the vehicle is repaired for this condition, please advise the owner to keep at least one-quarter tank of gas in the vehicle.

Once the reprogramming tools are available, retailers are to promptly perform the applicable service procedures to correct all affected vehicles in their inventory (used, demo & SSLP).

# Until this repair can be performed, 2018 MY Legacy and Outback SSLP rental vehicles should not be utilized by customers. If no other model SSLP vehicles are available, third-party rental vehicles should be utilized.

Please refer to Section 8.4.7 of the Subaru Claims Policies & Procedures concerning Alternate Transportation Program eligibility and third-party rental reimbursement rates.

# **OWNER NOTIFICATION:**

Subaru will notify affected vehicle owners by first class mail on December 17, 2018.

The December 17, 2018 notification will be an interim notification advising the affected owners of the recall; that the remedy is not available yet; and that they will be re-notified once the remedy is available. A copy of that interim owner notification letter is included at the end of this bulletin.

Once the remedy is available, retailers will be advised when owner renotification will begin.

# **RETAILER AFFECTED VIN LISTS:**

Once the remedy is available and renotification is scheduled, each Subaru retailer will receive an affected VIN list from their Zone Office. Vehicles will be assigned to retailers in the affected VIN list as follows:

- Original vehicle owners are assigned to the original selling retailer when their current address is within a 100-mile radius of that retailer.
- If the original selling retailer is inactive, the VIN has been assigned to the nearest active retailer.

• For any new owners or when original owners live more than 100 miles from the original selling retailer, the VIN has been assigned to the nearest active retailer.

**IMPORTANT:** Retailer affected VIN lists include information for vehicles affected by this recall. This information will enable retailers to follow up with owners of affected vehicles. The lists contain owners' names and phone numbers obtained from State Motor Vehicle Registration Records. The use of such motor vehicle registration data for any other purpose is unlawful. Accordingly, retailers are required to limit the use of these lists for the sole purpose of completing this recall.

# **SERVICE PROCEDURE / INFORMATION:**

# **Tools Required:**

- Plastic Trim Stick
- Small flashlight (not required but can come in handy)
- Philipps Screwdriver (magnetic tip preferred)
- 1/4" Drive Ratchet
- 1/4" 10mm Deep Socket (or shallow w/ short extension)
- 1/4" 12mm Socket (Deep or Shallow)
- Large CLEAN cloth or hand towel
- Reprogramming Tool
- Subaru Select Monitor 4 (SM4)

**Step 1:** Connect the SM4 and navigate to Work Support for the Combination Meter. Click on "Software information" and confirm the current software version. Refer to the table below for the version ID information. **The first 4 digits** of the Software information number signify the version number. If the first 4 digits show an "After Update" version ID, record the VIN and Mileage so this campaign can be closed out in the Claims system. If the version ID is found to be 3071 or 3092 the campaign may be closed. Apply campaign label and see the end of this bulletin for claim information.

| MY   | Before Update After Update |       |
|------|----------------------------|-------|
| 2010 | 3050                       | 2071* |
| 2018 | 3070                       | 3071  |

\*3092 is also after update and may be found if the meter has been previously replaced with one supplied through United Radio.

**Step 2:** Adjust the steering column all the way down and fully extend it to provide the maximum clearance for removing the combination meter.

**Step 3:** While holding / supporting the battery sensor with 1 hand (to keep it from turning), use a 12mm socket to remove the negative battery cable. **DO NOT** remove the sensor from the battery post.

**TIP:** Put a rag over the sensor to help keep hands from getting greasy.

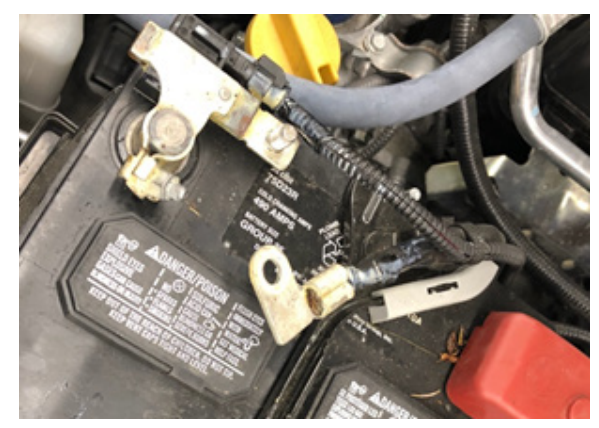

*Continued...* Page 3 of 11

**Step 4: CAREFULLY** remove the IP end cover using the plastic trim stick. There is a retaining clip at the top and bottom with 3 locating pins in between.

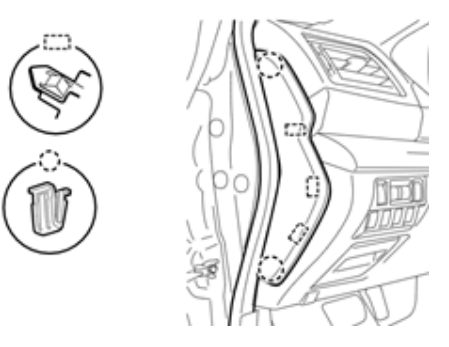

**Step 5:** Remove the philipps screw and release the 1 clip on the end portion of the trim shown in the photo. Then, **CAREFULLY** release and lower the lower IP trim panel by pulling it straight back toward you. **DO NOT** try to "peel" it up from the bottom. Leave all switches and the aspirator tube connected. Support the lower IP trim so there is no tension on the switch connections or harnesses.

**TIP:** The lower undercover does not need to be removed. Leave it attached to the lower IP trim panel.

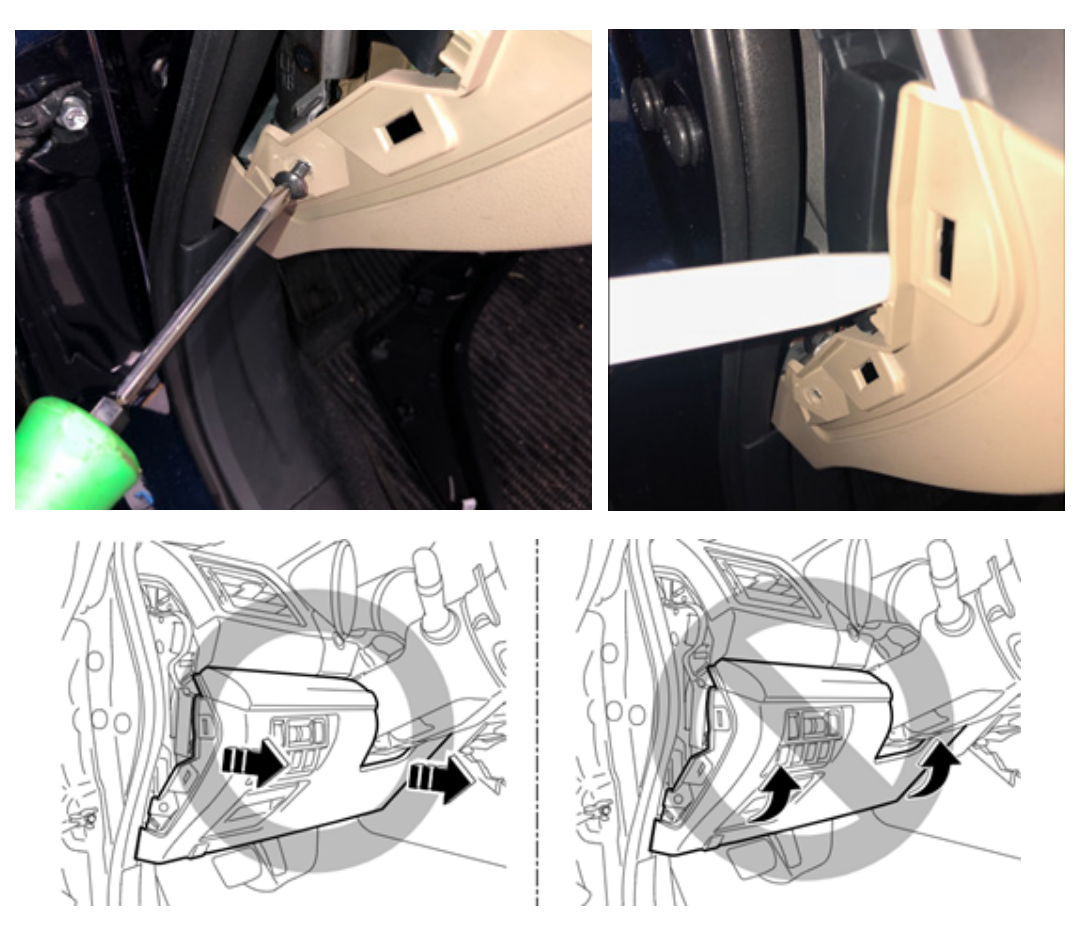

**Step 6:** Use a trim stick to **CAREFULLY** remove the combination meter lower trim bezel. Use your thumb and forefinger to grab the bezel and pull it loose once the ends have been loosened.

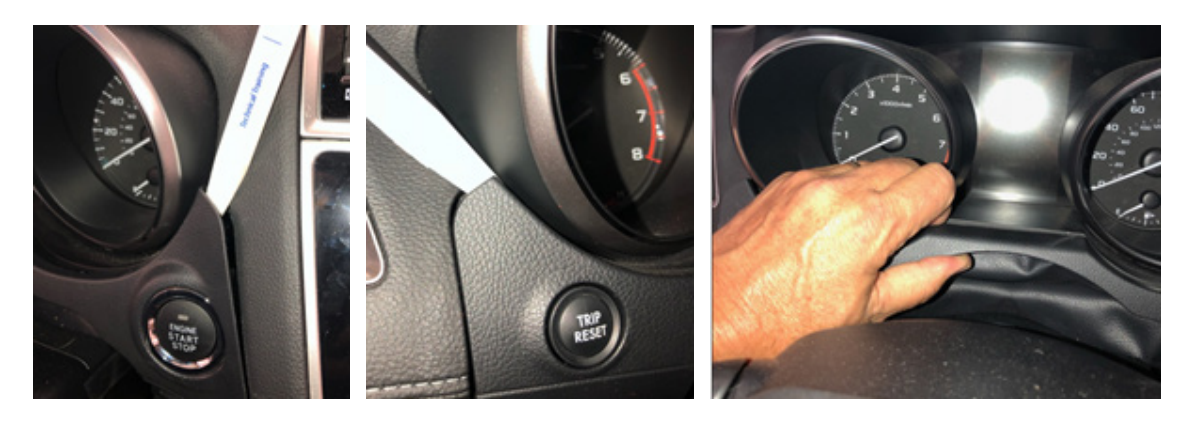

Once the bezel is loose, disconnect the trip reset button harness connector and put the piece aside. On Push Start models, LEAVE THE START SWITCH CONNECTED and just flip the bezel over toward the radio. Cover the bezel with a clean shop cloth to make sure does not scratch the audio unit face or any surrounding trim.

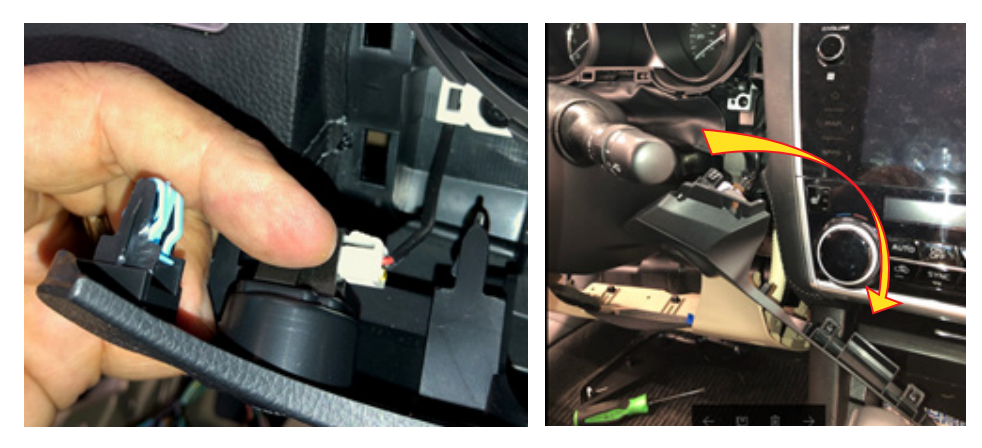

**Step 7:** Use a trim stick to release the 4 clips holding the fabric "gap cover" trim to the steering column cover. A good thumbnail works to create a gap for inserting the trim stick. Insert the trim stick and work across to remove the trim as shown in the photo sequence below. **NOTE:** The gap cover fabric is "attached" to a plastic reinforcement piece that clips onto the underside of the combination meter. Leave it attached to the combination meter. **NEVER** pull on the fabric as it is only lightly attached.

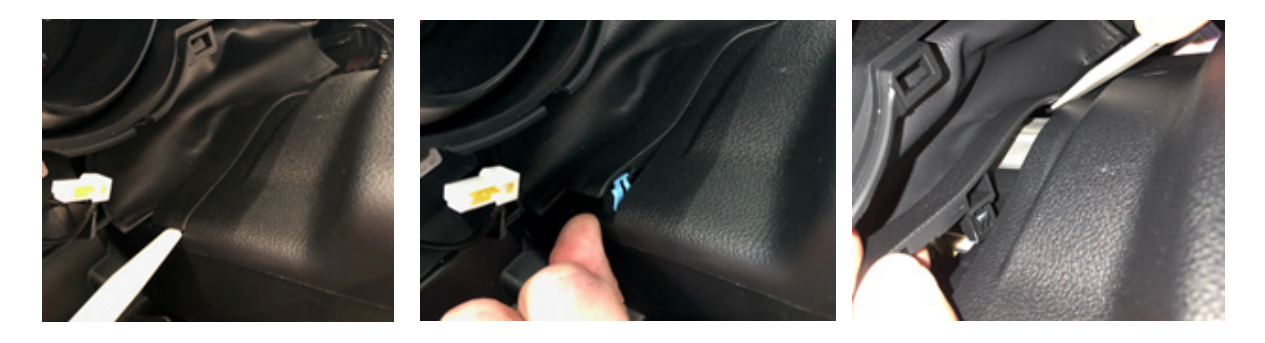

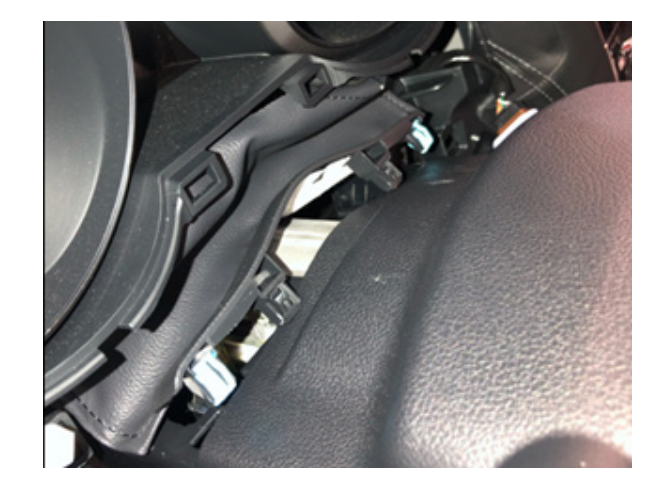

**Step 8:** Remove the 2- 10mm bolts from the underside of the visor and the 2 philipps screws on the bottom corners of the combination meter. **TIP:** Use a finger under the head of the screw to keep from dropping it inside the IP.

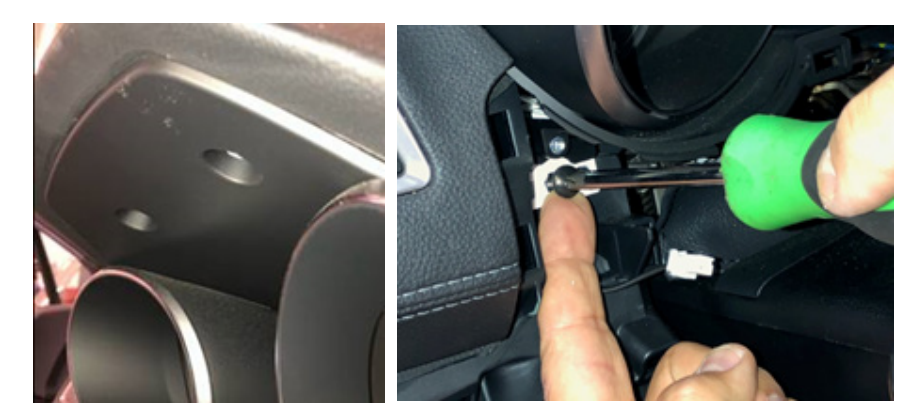

**Step 9:** Cover the steering column cover with a clean cloth or towel to protect it while removing and reinstalling the combination meter. **CAREFULLY** pull the meter toward you enough to get a hand behind it. Press the lock tab on the wiring harness connector and unplug it. There is only the one connector. Once unplugged, remove the combination meter from the IP toward the right of the steering wheel.

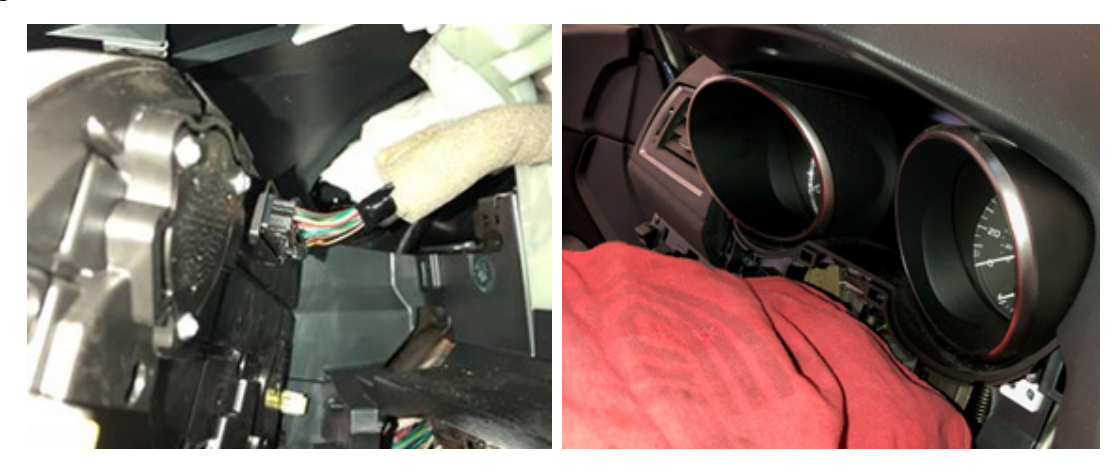

**Step 10:** Plug the AC adapter of the reprogramming tool into 120v AC "house current" and the combination meter harness connector into the meter. The meter will power up and illuminate completely. The tool's Yellow LED will illuminate. Press the black button to start the update. It takes about 70 seconds to complete.

|                              | RED<br>LED | GREEN<br>LED | YELLOW<br>LED |
|------------------------------|------------|--------------|---------------|
| Reprogramming - Ready        | OFF        | OFF          | ON            |
| Reprogramming - Running      | OFF        | OFF          | BLINK         |
| Reprogramming - Complete     | OFF        | ON           | ON            |
| Current Version Not Affected | BLINK      | OFF          | ON            |
| Reprogramming Error          | ON         | OFF          | ON            |
| Power Off                    | OFF        | OFF          | OFF           |

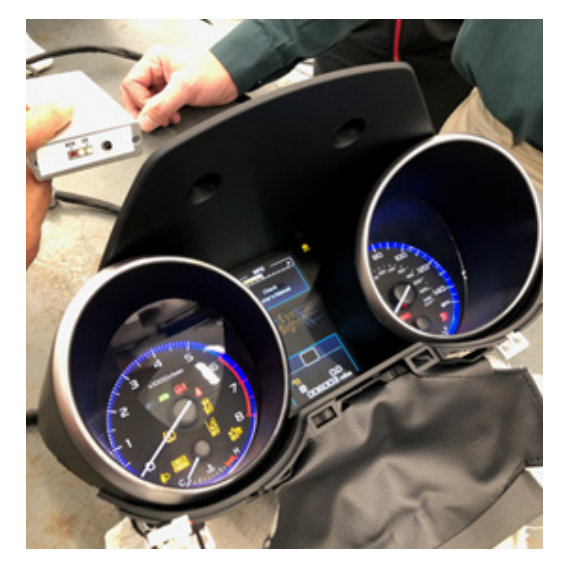

While the update is happening, the Yellow LED will blink on and off. When the update is complete, both the Green and Yellow LEDs will both come on solid. At this point, should the Red LED come on, repeat this (Step 10) again from the beginning. After successful completion, unplug the tool harness from the combination meter and the power supply from the wall outlet. This "resets" the tool.

**Step 11:** Reinstall the combination meter, plug in the harness and listen for the "click" of the lock to confirm the connector is fully seated. Reassemble the IP in reverse order of disassembly.

Step 12: Reconnect the battery cable while holding the battery sensor to support it with one hand and torque the 12mm nut to 5.5 ft. lbs.

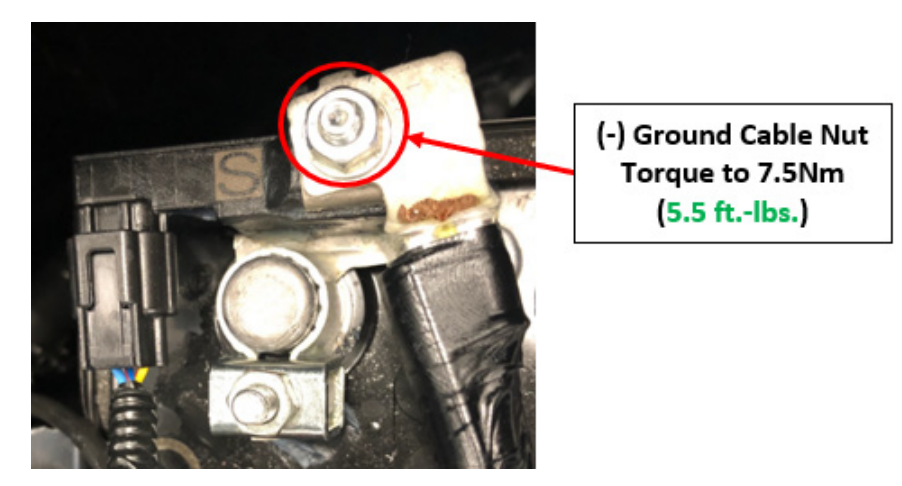

**Step 13:** Press the Trip Reset button to confirm the mileage and trip meter (NOTE: the trip meter is reset by this process but odometer mileage is retained) are displayed (this will also serve as a QC check to confirm the button harness was reconnected before the combination meter lower trim bezel was re-installed). Start the vehicle and confirm the rest of the combination meter operates normally.

**Step 14:** Connect the SM4 and navigate to Work Support for the Combination Meter. Click on "Software information" and confirm the update was successful. Refer to the table below for the version information. The **first 4 digits** signify the version number. The photo shows a successful update of a 2018 Outback (3071). Once a successful update is confirmed, the process is complete.

|      | Work Support item                                                             | <ul> <li>Explanation</li> </ul> |
|------|-------------------------------------------------------------------------------|---------------------------------|
|      | ECU Parts Number                                                              | and the second second           |
|      | Software information                                                          |                                 |
| em   | Read Control module setting information<br>Write Control module<br>3071 21018 | I                               |
| tion |                                                                               |                                 |

| MY   | Before Update | After Update |  |
|------|---------------|--------------|--|
| 2018 | 3050          | 2071*        |  |
|      | 3070          | 3071         |  |

\*3092 is also after update and may be found if the meter has been previously replaced with one supplied through United Radio.

# SERVICE PROGRAM IDENTIFICATION LABEL:

Type or print the necessary information on a Campaign Identification Label. The completed label should be attached to the vehicle's upper radiator support.

Additional labels are available through normal parts ordering channels. The part number is MSA6P1302, which comes as one sheet of 20 labels.

| Part Number | Applicability | Description                                                  | Order Quantity |
|-------------|---------------|--------------------------------------------------------------|----------------|
| MSA6P1302   | All Models    | Campaign Completion Labels (contains one sheet of 20 labels) | 1              |

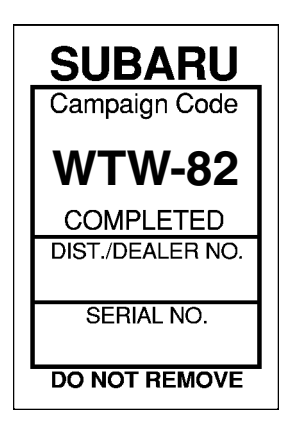

# CLAIM REIMBURSEMENT AND ENTRY PROCEDURES:

Credit to perform this recall will be based on properly completed repair order information. Retailers may submit claims through Subarunet.com.

| Labor Description                                                   | Labor Operation # | Labor Time | Fail Code  | Claim Type |
|---------------------------------------------------------------------|-------------------|------------|------------|------------|
| COMBINATION METER REPROGRAMMING FOR<br>DISTANCE TO EMPTY FEATURE    | A184-908          | 0.4        | \A/T\A/ 00 | DC         |
| INSPECTION ONLY / VERSION NUMBER CHECK/<br>REPROGRAMMING NOT NEEDED | A184-900          | 0.2        | VV I VV-02 | ΠŪ         |

# **IMPORTANT REMINDERS:**

- SOA strongly discourages the printing and/or local storage of service information as previously released information and electronic publications may be updated at any time.
- Always check for any open recalls or campaigns anytime a vehicle is in for servicing.
- Always refer to STIS for the latest service information before performing any repairs.

#### IMPORTANT SAFETY RECALL This notice applies to the VIN below

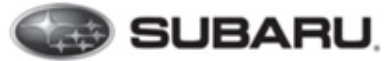

Subaru of America, Inc. P.O. Box 9103 Camden, NJ 08101-9877 844-373-6614 www.subaru.com

Subaru Recall WTW-82 NHTSA ID 18V-773 December 2018 – Interim Notice

#### **Dear Subaru Owner:**

This notice is sent to you in accordance with the National Traffic and Motor Vehicle Safety Act.

SUBARU OF AMERICA, INC. has decided that a defect, which relates to motor vehicle safety, exists in all 2018 model year Legacy and Outback vehicles. You received this notice because our records indicate that you currently own one of these vehicles.

#### **REASON FOR THIS RECALL**

Due to a software programming error, the calculation of the remaining driving distance until the fuel tank is empty may be incorrect, especially near the end of the fuel tank capacity.

The low fuel warning light may not illuminate at the intended remaining fuel level and the driving range indicator in the multiinformation display may indicate a positive distance-to-empty when no usable fuel is remaining.

If the driver continues to operate the vehicle, the vehicle may run out of fuel, causing the engine to stall. If the engine were to stall, there is an increased risk of a crash.

# The remedy to correct this condition is not yet available.

Subaru is in the process of acquiring the reprogramming tools necessary to perform this repair. Once those tools are available, Subaru will contact you again by mail advising you to schedule an appointment with your Subaru retailer (Retailer). The reprogramming tools are expected to be available by the end of the first quarter of 2019.

# <u>As a precaution, please be sure to maintain at least one-quarter tank of gas in the vehicle, as indicated by the fuel gauge, until this repair can be performed.</u>

#### WHAT SUBARU WILL DO

Once the necessary reprogramming tools to perform this repair are available, Subaru will reprogram the distance-to-empty logic in your vehicle at no cost to you.

#### **CHANGED YOUR ADDRESS OR SOLD YOUR SUBARU?**

If you have moved or sold your vehicle, please complete the enclosed prepaid postcard and mail it to us. Or if you prefer to update this information online, please go to www.subaru.com, select 'Customer Support,' then select 'Address Update' or 'Ownership Update' from the drop-down menu.

#### IF YOU HAVE PREVIOUSLY PAID FOR A REPAIR

If you have already paid for repairs associated with this condition, you may be eligible for reimbursement. Reimbursement consideration will be based on the amount an authorized Subaru retailer in your area would charge for the same repair.

Please send the original service repair order, which has the name of the repair facility, date of repair, mileage at the time of repair, complete 17-digit vehicle identification number (VIN), and your name, with correct mailing address and telephone number to the address listed below.

#### Subaru of America, Inc. Customer-Retailer Services Department, Attention: WTW-82 Recall P.O. Box 9103, Camden, NJ 08101-9877

Please send original receipts only and retain a photocopy for your records. Please be assured that we will attempt to process your reimbursement request as quickly as possible, but it may take up to 60 days for this process to be completed.

#### IF YOU NEED FURTHER ASSISTANCE:

To locate the nearest Subaru retailer, you can access our website at www.subaru.com and select 'Find a Retailer.'

For additional information, please go to: http://www.wtw82.service-campaign.com.

If you need additional assistance, please contact us directly:

- By e-mail: Go to www.subaru.com and select "Contact Us"
- By telephone: 1-844-373-6614 Monday through Friday between 8:00 a.m. and 7:00 p.m. ET
- By U.S. Postal mail: Write us at Subaru of America, Inc. Attn: Customer-Retailer Services Department P.O. Box 9103, Camden, NJ 08101-9877

To subscribe to the NHTSA Recall Notification email System, please go to: https://www-odi.nhtsa.dot.gov/nhtsa/subscriptions.

Please contact us immediately if the Subaru retailer fails or is unable to make the necessary repairs free of charge.

You may also contact the Administrator, National Highway Traffic Safety Administration (NHTSA), 1200 New Jersey Ave., SE, Washington, DC 20590 or call the toll-free Vehicle Safety Hotline at 1-888-327-4236 (TTY: 1-800-424-9153) or go to http:// www.safercar.gov if you believe the Subaru retailer has failed or is unable to remedy your vehicle without charge within a reasonable amount of time.

Your continued satisfaction with your Subaru is important to us. Please understand that we have taken this action in the interest of your safety and your vehicle's proper operation. We sincerely apologize for any inconvenience this matter may cause and urge you to schedule an appointment as soon as possible.

Sincerely, Subaru of America, Inc.

<u>Notice to Lessors</u>: Under Federal law the lessor of a vehicle who receives this letter must provide a copy of it to the vehicle lessee(s) within 10 business days from receipt. The lessor must also keep a record of the lessee(s) to whom this letter is sent, the date sent, and the applicable vehicle identification number (VIN). (For the purposes of this section, a lessor means a person or entity that in the last twelve months prior to the date of this notification has been the owner, as referenced on the vehicle's title, of any five or more leased vehicles. A leased vehicle is a vehicle leased to another person for a term of at least four months.)

A subsidiary of SUBARU CORPORATION